## 分方向确认操作说明

系统网址: <u>https://oa-caup.tongji.edu.cn</u>

使用统一身份认证进行登录

| TOMAR URWESSITY<br>CAUP | 同济大学建筑与城市规划学院                                                      |
|-------------------------|--------------------------------------------------------------------|
| <b>6</b> ♦ 统一身份登录       | 信息管理平台                                                             |
| 物业登录                    | Information System of College of Architecture and Urban Planing of |
| 账号数录                    |                                                                    |
| 加速使用回题调整系数(1):          |                                                                    |

登录后点击平台首页,右侧会出现分方向确认的选择项,如未出现此选项,可联系技术支

| CAUP                                                                                  | 1.平台首页                                                                                                    | 🚢 个人信息                                        | 📄 成果管理            | 社会志愿服务 | 🖸 奖学金 | <b>口:</b> 组织活动 | ⑦ 志愿者活动                    | ⑦ 常见问题 |   | Hi,李嘉丰 |
|---------------------------------------------------------------------------------------|----------------------------------------------------------------------------------------------------|-----------------------------------------------|-------------------|--------|-------|----------------|----------------------------|--------|---|--------|
| <b>次迎(</b><br>李嘉丰<br>学号:3<br>电子邮/<br>电子邮/<br>电子邮/<br>语:雪松/<br>语:雪松/<br>注:雪桥/<br>注:雪桥/ | 使用同济大学<br>E<br>300300300<br>件: Itijfs@163.com<br>1866023022<br>篇時 每00487.28<br>案際证明要求。<br>123345<br>寄地址: sanghai I<br>時時期高快速命本人時外<br>戶机号 | 中建筑与城市<br>n<br>明. 時知時号的20<br>Daosan<br>Doosan | 规划学院管<br>明号码、通过登录 | 會理系统   | 80741 | •              |                            | •      | + |        |
| 离校管                                                                                   | 理                                                                                                    |                                               |                   |        | 查看    | 分方             | <b>向确认</b><br><sup>』</sup> |        |   | 刘选择    |

持陈工13788954109。

点击选择后进入分方向确认页面,选择对应按钮后点击确认即可,请在截止时间内完成选

择,只能提交一次不能修改,请谨慎选择

| TONGS UNARCESTIV<br>CAUP 非平台首页 盖个人信                                                                                                    | 息 📑 成果管理 🧲 社会志愿服务                                                                               | ② 奖学金 口 组织活动              | 🗘 志愿者活动 🕜 🖷                                                          | :见问题 | Hi,李嘉丰 |
|----------------------------------------------------------------------------------------------------|-------------------------------------------------------------------------------------------------|---------------------------|----------------------------------------------------------------------|------|--------|
| <b>分方向确认</b>                                                                                                    |                                                                                                 |                           |                                                                      |      |        |
| 2021级建筑学专业学生                                                                                                    |                                                                                                 |                           | 选                                                                    | 择选项  |        |
| 曾2022-07-23 00:00:23 - 2022-07-30 2246936<br>2021级建筑学专业学生分方向说明:<br>类内建筑学方向录取83人、室内设计方向录取<br>录取条件学生灯优先填报志愿录取。<br>2021级未放弃原有高考招生专业属性学生和9<br>如编报人数少于计划人数。直接录取:如填航<br>调制至另一方向。<br>志愿提交截上日7月30日(周六)24:00、逾 | 3<br>取10人;跨變建筑学方向录取16人,室内省<br>转内综合成绩排名学生特根限人数比例分离<br>又人数多于计划人数,则以志愿填报的综合<br>期未提交分方向志愿的同学,将不获得优。 | ( )<br>所生奖学金优先<br>十划人数的同学 | <ul> <li>建筑学专业流内设计方向</li> <li>建筑学专业流内设计方向</li> <li>◇ 确定选择</li> </ul> | -    |        |

## 选择后可以查看到自己的选择的结果

| 分方向确认         ●・935時歳込         2021級建筑学专业学生         >2021級建筑学专业学生         2021級建筑学专业学生分方向说明:                                                                                                    |  |
|----------------------------------------------------------------------------------------------------|--|
| 2021段建筑学专业学生     选择选页            2022-07-23 00:00:23 - 2022-07-30 (23:58:30)       2021级建筑学专业学生分方向说明:                                                                                                    |  |
| ■ 2022-07-23 00:00:23 - 2022-07-30 23:59:30<br>2021級建筑学专业学生分方向说明:                                                                                                    |  |
| 些肉種繁学方向录取83人,室内设计方向录取10人;跨类建筑学方向录取16人,室内设计方向录取2人。类内符合2021级新生奖学金优先<br>录取条件学生可优先编版志愿录取。<br>2021级未放弃俱有高考担生专业属性学生和说向综合成绩排名学生得根据人数比例分配专业方向名额录取。<br>如嘴提人数少于计划人数,直接录取;如填版人数多于计划人数,则以志愿填版的综合成级从高到低排序进行录取,超出计划人数的同学<br>调剂至另一方向。<br>志愿提交载止日7月30日(隔六)24.00。逾期未提交分方向志愿的同学,将不获得优先选择权。 |  |